## Prolongata terminu zwrotu

Prolongatę dokumentów możesz wykonać samodzielnie.

Wejdź na stronę biblioteki <u>www.bg.umw.edu.pl</u>

## Wybierz Katalog Biblioteki UMW OPAC.

| O A https://bg.umw.edu.pl                  |                                        |                    |              |               |                 | * |
|--------------------------------------------|----------------------------------------|--------------------|--------------|---------------|-----------------|---|
|                                            | CZNEGO                                 | ¥                  | 3 🛋 3        | F ()          | 00              |   |
| UWAGA! Godziny otwarcia Biblioteki UMW v   | v okresie wakacyjnym: (3 lipca – 3     | 0 września 2023r.) |              |               |                 |   |
| Impact Factor 2022                         |                                        |                    |              |               |                 |   |
| 💬 Instrukcja gromadzenia danych w PPM-UMV  | / – wystąpienie prof. Piotra Dzięgi    | ela                |              |               |                 |   |
| UWAGA! Czasopisma wycofane z Web of Scie   | ence                                   |                    |              |               |                 |   |
| Organizacja pracy Biblioteki UMW           |                                        |                    |              |               |                 |   |
| USŁUGI E-ZASOBY                            | OCENA DOROBKU -                        | OPEN ACCESS        | O BIBLIOTECE | •             | FILIA           |   |
| STUDENCI                                   | DOKTORANCI                             | PRACOWNIC          | (            | GOŚCI         | E               |   |
| Multinuerukinesko – Wenetkieresku          | techu alaktronizzoa - Katalao Bibliota | d Lints A 7        |              |               |                 |   |
| wpisz hasło przedmiotowe, tytuł lub autora | asoby electroniczne – kadalog biolocer | U EBLA A-Z         |              |               | Szukaj          |   |
|                                            |                                        |                    |              |               |                 |   |
|                                            | A Z                                    | WIR                | TUALNA       | Pol Pla       | lska<br>atforma |   |
| IBUK Land                                  | A                                      | C2                 |              | I V I Me      | edyczna         | , |
|                                            |                                        |                    |              |               |                 |   |
|                                            | FE                                     | líbra              |              | ORCI          |                 |   |
|                                            |                                        |                    |              |               |                 | 1 |
|                                            | TER                                    |                    |              | OPI           |                 |   |
|                                            |                                        |                    |              | atalog Biblic | oteki UMW       | J |

Wybierz opcję **Loguj** znajdującą się w prawym górnym rogu ekranu.

| 🔰 Szukaj wg 🔊 Nowości 🗯 Strate | igia 🔛 Biblioteka UMW           |                                        |                              |  |
|--------------------------------|---------------------------------|----------------------------------------|------------------------------|--|
|                                | Wyszukiwanie złożone Wyszukiwan | ie szybkie Historia wyszukiwań         |                              |  |
|                                | 1. Tytut / Title                | v                                      | i v s i                      |  |
|                                | 2. Autor / Author               | ×                                      | i v s i                      |  |
|                                | 3. Serie / Series               | <b>v</b>                               | i v s i                      |  |
|                                | 4. Przedmiot / Subject          | v                                      | 5 i                          |  |
|                                | Zaznacz/Odznacz wszystkie       |                                        |                              |  |
|                                | 🗹 📷 Kslążka                     | 🗹 👼 Wydawnictwo ciągłe                 | 🗹 🔌 Dodatek do czasopisma    |  |
|                                | Stare Druki                     | 🛃 🛞 Eksponaty (Materiały alternatywne) | 🗹 📓 Materiały ikonograficzne |  |
|                                | Z Kateriały różnorodne (DŻS-y)  | 🛃 👹 Rekopisy                           | Dokument elektroniczny       |  |
|                                | 🔽 🔨 Filmy                       |                                        |                              |  |

Wpisz swój login i hasło, wybierz **OK**.

UWAGA: loginem jest imię.nazwisko (małe litery, bez polskich znaków) lub numer konta bibliotecznego, hasło stworzone samodzielnie podczas rejestracji.

|                                                             |                                                                                                    | 🔜 🔹 🔓 Loguj |
|-------------------------------------------------------------|----------------------------------------------------------------------------------------------------|-------------|
| DIBLIOTISA UN VINCOLAN<br>Strategia II Strategia II Bibliot | Wyszaktwanie dobre Wyszaktwanie szyble Historia wyszaktwani  T Trier Time  T Trier Time  C S Serie S Series  C S Series  C S Series  C S Series  C W Celu zamawiania podaj nr swojej korty oraz hało cedorozych.  W Celu zamawiania podaj nr swojej korty oraz hało cedorozych.  W Celu |             |
|                                                             | Hado:<br>CK<br>Rejectacja towych czylałków   Pozycenej kała   M   Porec                                                                                                    |             |

Wybierz zakładkę Konto. System poprosi Cię o ponowne wpisanie hasła.

|                                         |                                  |                                            |                                                                                                    | 🐷 🔹 🔒 Wyłogi |
|-----------------------------------------|----------------------------------|--------------------------------------------|----------------------------------------------------------------------------------------------------|--------------|
| Szukaj wg 🔊 Nowości 🧊 Strategia 🚇 Konto | Zamówienia 🆓 Zaproponuj zaku     | ip 🔡 Biblioteka UMW                        |                                                                                                    | 7 🗗 🗑 🖬      |
| 1                                       | Wyszukiwanie złożone Wyszukiwani | ie szybkie Historia wyszukiwań             |                                                                                                    |              |
| · · · · · · · · · · · · · · · · · · ·   | 1. Tytuł / Title                 | × I                                        | i v s i                                                                                                    |              |
|                                         | 2. Autor / Author                | ×]                                         | i v s i                                                                                                    |              |
|                                         | 3. Serie / Series                | ×                                          | i v B i                                                                                                    |              |
|                                         | 4. Przedmiot / Subject           | ×                                          | ß İ                                                                                                    |              |
|                                         |                                  | 🗌 Wyszukaj egzemplarze, które mogę zamówić |                                                                                                    |              |
|                                         | Zaznacz/Odznacz wszystkie        |                                            |                                                                                                    |              |
|                                         | 🗹 📔 Kslążka                      | 🗹 👼 Wydawnictwo ciągłe                     | 🗹 🔌 Dodatek do czasopisma                                                                                                    |              |
|                                         | 🗹 😂 Stare Druki                  | 🗾 🛞 Eksponaty (Materiały alternatywne)     | 🗹 📓 Materiały ikonograficzne                                                                                                    |              |
|                                         | 🗹 💭 Materiały różnorodne (DŻS-y) | Rekopisy                                   | 🛃 💿 Dokument elektroniczny                                                                                                    |              |
|                                         | 🗹 🚯 Filmy                        | Ť                                          | , in the second second s |              |
|                                         |                                  | Szukaj                                     |                                                                                                    |              |

## Wybierz opcję Prolongaty.

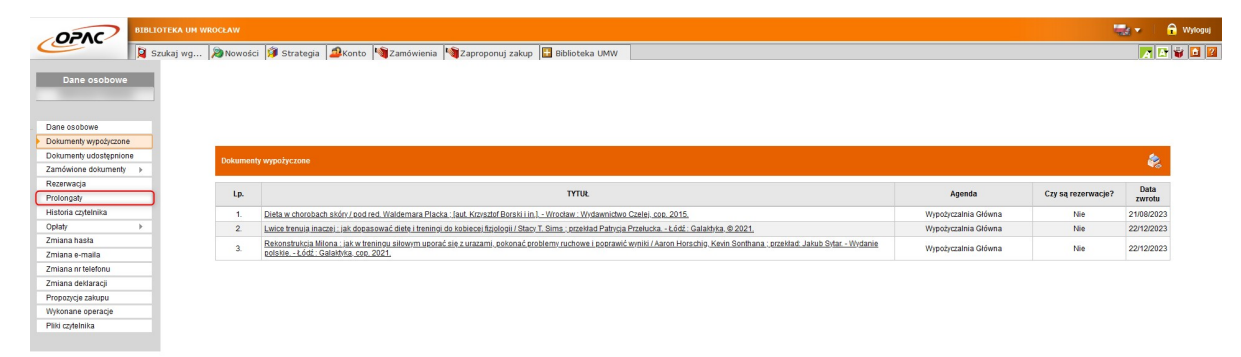

Znajdziesz tu listę wypożyczonych przez siebie książek. Wybierz opcję **Prolonguj** znajdującą się w tabeli **Akcja** po prawej stronie. System poprosi Cię o potwierdzenie prolongaty.

| Dane osobo                                                                                                    | owe     |   |                       |                                                                                                    |                                                |                                                 |
|----------------------------------------------------------------------------------------------------|---------|---|-----------------------|----------------------------------------------------------------------------------------------------|------------------------------------------------|-------------------------------------------------|
| Dane osobowe                                                                                                    |         | ( | )                     | PROLONGATA DOKUMENTÓW WYPOŻYCZONYCH (NIE OBEJMUJE DOKUMENTÓW UDOSTĘPNIONYCH), WYPOŻYCZALNIE SĄ TRAKTOWANE ŁĄCZNIE. PROLONGATA NIE JEST MOŻUWA JEŚLI TERI                                                                                                    | MIN ZWROTU DOKUMENTU ZOST                      | AL PRZEKROCZONY LUB                             |
| Dokumenty wypożyc                                                                                                    | czone   |   | U                     | ZOSTAŁY NALICZONE KARY W BIBLIOTECE/WYPOZYCZALNI.                                                                                                    |                                                |                                                 |
| Dokumenty udostęp                                                                                                    | pnione  |   |                       |                                                                                                    |                                                |                                                 |
| Zamówione dokum                                                                                                    | ienty 🕨 |   |                       |                                                                                                    |                                                |                                                 |
| Deservatio                                                                                                    |         |   |                       |                                                                                                    |                                                |                                                 |
| Rezerwarga                                                                                                    |         |   |                       |                                                                                                    |                                                |                                                 |
| Prolongaty                                                                                                    |         |   | *                     |                                                                                                    |                                                |                                                 |
| Prolongaty<br>Historia czytelnika                                                                                                    |         |   | ž                     |                                                                                                    |                                                |                                                 |
| Prolongaty<br>Historia czytelnika<br>Opłaty                                                                                                    | •       |   | <b>ک</b><br>له.       | 17104                                                                                                    | Akcja                                          | Data zwrotu                                     |
| Protongaty<br>Historia czytelnika<br>Opłaty<br>Zmiana hasła                                                                                                    | Þ       | ļ | Lp.<br>1.             | TYTUL<br>Dieta w chorobach skév / sod red Waldemara Placka ; laut Kosstaff Bortki (m. 1Wordzer: Wodawnicke Cateli, cop. 2015.                                                                                                    | Akcja<br>Prolonguj                             | Data zwrotu<br>21/08/23                         |
| Protongaty<br>Historia czytelnika<br>Opłaty<br>Zmiana hasła<br>Zmiana e-maila                                                                                      | Þ       |   | Lp.<br>1.<br>2.       | TYDE Offets in chorosandi atéri / jedirda Waldeman Pacia, Jast Konadi Britki III. Wondaw. Wondawicko Cateli. cce. 2015. Unicita francia Inaccei: la dosasanad della lettema de balese Principal de Data de Trancis a 1.442 (Catalhita & 2021)                                                                                                    | Akcja<br>Prolonguj<br>Informacia               | Data zwrotu<br>21/08/23<br>22/12/23             |
| Prolongaty<br>Historia czytelnika<br>Opłaty<br>Zmiana hasła<br>Zmiana e-maila<br>Zmiana n telefonu                                                                 | •       |   | Lp.<br>1.<br>2.       | Darka w chorobach skôv / sod red. Wiedemara Placia. Jaul. Konsidel Borski (n.)                                                                                                    | Akcja<br>Prolonguj<br>Informacia               | Data zwrotu<br>21/08/23<br>22/12/23             |
| Prolongaty<br>Historia czytelnika<br>Opłaty<br>Zmiana hasła<br>Zmiana e-maila<br>Zmiana nr telefonu<br>Zmiana deklaracji                                           | •       |   | Lp.<br>1.<br>2.<br>3. | TYDE Dieta & chorosani atór / soárad Valdeman Pásca. Jast Kozadd Beski III. Virozare. Virokannideo Zateli. cze. 2015. Vielek Tenna Inacei. Jak do soazanak del H. Henny di belok Stateli (2016) Elem. Timis, szczarad Beski Zateli (2024). Spłozabatka Miloza, Jak W Bennya Jelevin usorak je susami ostonak ezolem ruchose i postank wniki / Ason Horokeja. Koli Sonthana, czelład Jakab Star. Virdane ostale - Spłozabatka Zateli (2014). Spłozabatka Zateli (2014). Spłozabatka Zateli (2014) | Akcja<br>Prolonguj<br>Informacia<br>Informacia | Data zwrotu<br>21/08/23<br>22/12/23<br>22/12/23 |
| Prolongaty<br>Historia czytelnika<br>Opłaty<br>Zmiana hasta<br>Zmiana e-maila<br>Zmiana nr telefonu<br>Zmiana deklaracji<br>Propozycje zakupu                      | •       |   | Lp.<br>1.<br>2.<br>3. | FYFUR Data ar chorobach skin/ledd red. Waldemara PlactaIsad. Konstaff Borsti in LWockawWedamendero Cadilu.coz.2015. Linko Termanu ImazelLak bossande dietu Honinig du toibeen Biologia / Basa T. Sima, zezaliad Plancia PrzekuckaLódeCalabiha & 2021. Reconstruct Minor                                                                                                    | Akcja<br>Prolonguj<br>Informacia<br>Informacia | Data zwrotu<br>21/08/23<br>22/12/23<br>22/12/23 |
| Protongaty<br>Historia czytelnika<br>Opłaty<br>Zmiana hasta<br>Zmiana e-maila<br>Zmiana nr telefonu<br>Zmiana deklaracji<br>Propozycje zakupu<br>Wykonane operacje | ►<br>2  |   | Lp.<br>1.<br>2.<br>3. | TYDE Dieta is discoreandi aldo / Jodirda Waldeman Pasca. Sed. Korsald Elerki III. Virodane. Wiskender Catel. coe. 2015. Celekt Transa Italica / Jodirda Waldeman Pasca. Sed. Korsald Elerki III. Virodane. Wiskender Datel. Coe. 2015. Electromatica Millica. Jost is tentingu alterim words ele zurazami potonal eroblem: nuchore i potenek kentil / Aaron Horschip. Kenti Sonthana. coeltad. Jalub Sylar. Virodare celsise. Edd. Galativita. coe. 2021.                                                                                                    | Akcja<br>Protenoui<br>Informacia<br>Informacia | Data zwrotu<br>21/08/23<br>22/12/23<br>22/12/23 |

Jeśli na ekranie wyświetla się okno z nagłówkiem **Wykonane prolongaty** – proces został przeprowadzony poprawnie. Zwróć uwagę na nową datę zwrotu książki.

WAŻNE: Możesz wykonać 3 prolongaty. Nie można zrobić prolongaty 'na zapas'. W opisywanym przykładzie (książka wypożyczana krótkoterminowo – na miesiąc) termin zwrotu przesunął się tylko o 3 dni, ponieważ akcję wykonano 3 dni po wypożyczeniu książki. Prolongaty najlepiej przeprowadzać pod koniec terminu zwrotu książki.

| WY  | KONANE PROLONGATY                                                                                                    |             |
|-----|----------------------------------------------------------------------------------------------------|-------------|
| Lp. | TYTUŁ                                                                                                    | Data zwrotu |
| 1.  | Dieta w chorobach skóry / pod red. Waldemara Placka ; [aut. Krzysztof Borski i in.] Wrocław ;<br>Wydawnictwo Czelej, cop. 2015. | 24/08/23    |